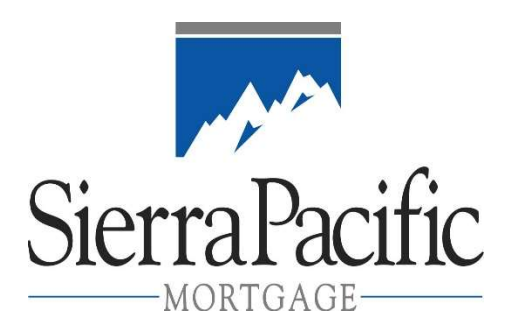

## **Loan Estimate Request Procedures**

1. Register your loan on our website. Make sure the county is filled in **Subject Property** section.

2. From the Loan Navigator screen, click Appraisal Fee List by State to get a quote

- 3. From the Loan Navigator screen, click Product Selection Pricing & Rate Lock
  - A. Fill in any missing fields and click Calculate Price
  - B. Find your product and click More Pricing
  - C. Click **Select** circle to the far right of rate/price you want disclosed
  - D. Click Save & Continue to Lock if applicable, or Save & Continue to Fees Screen

4. From the Loan Level Fees & LE Request screen (option on the Loan Navigator screen)

- A. You can click **Get Fees** to have sections C, E & H auto filled, or input manually
- B. Input the remaining applicable fields, including **Appraisers Fee** and **Administration Fee**
- C. Click Save & Continue to Request LE
- 5. From the **Submit / Access Loan File** screen (option on the **Loan Navigator** screen)
  - A. Click **Document Management** and upload the following into the **eFolder**:
  - □ Loan Estimate (LE) Request Checklist (found in **Document Library**)
  - □ 1003 dated within LAST 2 DAYS. Phone app. must be signed by LO, face-to-face by borrower & LO
  - □ Closing Agent Fee Quote
  - □ Credit report
- 6. Closing the **eFolder** window will bring you back to the **Submit / Access Loan File** screen

A. Input the borrower's email address and click **Request LE** 

Once you click Request LE, the submission tabs will be greyed out. When you refresh the Pipeline screen, the status box for the loan will now show "File Submitted – Slim".